# Configuração e gerenciamento de serviços HTTP/HTTPS do certificado SSL (Secure Socket Layer) nos access points WAP121 e WAP321

## Objetivo

O ponto de acesso pode ser gerenciado através de conexões HTTP e HTTP Secure (HTTPS) quando os servidores HTTP/HTTPS estiverem configurados. O protocolo HTTPS é um protocolo de transferência mais seguro do que o HTTP. Alguns navegadores usam HTTP, enquanto outros usam HTTPS. Um ponto de acesso deve ter um certificado SSL válido para usar o serviço HTTPS. Um certificado SSL é um certificado assinado digitalmente por uma autoridade de certificado que permite que o navegador da Web tenha uma comunicação criptografada segura com o servidor da Web.

Este artigo explica como configurar o Serviço HTTP/HTTPS nos pontos de acesso WAP121 e WAP321.

### Dispositivos aplicáveis

WAP121 WAP321

#### Versão de software

•1.0.3.4

### Serviço HTTP/HTTPS

Etapa 1. Faça login no utilitário de configuração da Web e escolha **Administration > HTTP/HTTPS Service**. A página *Serviço HTTP/HTTPS* é aberta:

| HTTP/HTTPS Service      |                                       |
|-------------------------|---------------------------------------|
| Global Settings         |                                       |
| Maximum Sessions:       | 5 (Range: 1-10, Default: 5)           |
| Session Timeout:        | 10 Minute (Range: 1-60, Default: 10)  |
| HTTP Service            |                                       |
| HTTP Server:            | Enable                                |
| HTTP Port:              | 80 (Range: 1025-65535, Default: 80)   |
| Redirect HTTP to HTTPS: |                                       |
| HTTPS Service           |                                       |
| HTTPS Server:           | Enable                                |
| HTTPS Port :            | 443 (Range: 1025-65535, Default: 443) |
| Save                    |                                       |

Etapa 2. Digite o número máximo de sessões da Web que inclui a sessão HTTP e HTTPS a serem usadas ao mesmo tempo no campo Máximo de sessões. Uma sessão é criada toda vez que um usuário faz logon no dispositivo. Se a sessão máxima for atingida, o próximo usuário que tentar fazer logon no dispositivo com o serviço HTTP ou HTTPS será rejeitado.

Etapa 3. Insira o tempo máximo em minutos durante o qual um usuário inativo permanece conectado à interface da Web do AP no campo Tempo limite da sessão.

| Global Settings         |                                         |
|-------------------------|-----------------------------------------|
| Maximum Sessions:       | 8 (Range: 1-10, Default: 5)             |
| Session Timeout:        | 45 Minute (Range: 1-60, Default: 10)    |
| HTTP Service            |                                         |
| HTTP Server:            | Enable                                  |
| HTTP Port:              | 1025 (Range: 1025-65535, Default: 80)   |
| Redirect HTTP to HTTPS: |                                         |
| HTTPS Service           |                                         |
| HTTPS Server:           | Enable                                  |
| HTTPS Port :            | 65535 (Range: 1025-65535, Default: 443) |
| Save                    |                                         |

Etapa 4. Marque a caixa de seleção **Habilitar** no campo Servidor HTTP para habilitar o acesso à Web via HTTP.

**Note:** Se o Servidor HTTP estiver desabilitado, todas as conexões atuais que usam HTTP serão desconectadas.

Etapa 5. Insira o número da porta a ser usada para conexões HTTP no campo Porta HTTP. O número da porta varia de 1025 a 65535.

Etapa 6. (Opcional) Para redirecionar as tentativas de acesso HTTP de gerenciamento na porta HTTP para a porta HTTPS, marque a caixa de seleção **Redirecionar HTTP para HTTPS**. Este campo está disponível somente quando o acesso HTTP está desativado.

Passo 7. Marque a caixa de seleção **Habilitar** do Servidor HTTPS para habilitar o acesso à Web via HTTPS.

**Note:** Se o servidor HTTPS estiver desabilitado, todas as conexões atuais que usam HTTPS serão desconectadas.

Etapa 8. Insira o número da porta a ser usada para conexões HTTPS no campo Porta HTTPS. O número da porta varia de 1025 a 65535.

Etapa 9. Clique em Save (Salvar) para salvar as configurações.

#### Geração de um certificado SSL

A geração de um novo certificado SSL HTTP para o servidor web seguro deve ser feita depois que o AP tiver adquirido um endereço IP. Isso garante que o nome comum do certificado corresponda ao endereço IP do AP. A geração de um novo certificado SSL reinicia o servidor Web seguro. A conexão segura não funciona até que o novo certificado seja aceito no navegador. Siga as etapas abaixo para gerar o certificado SSL.

| HTTP/HTTPS Service           |                                       |
|------------------------------|---------------------------------------|
| Global Settings              |                                       |
| Maximum Sessions:            | 5 (Range: 1-10, Default: 5)           |
| Session Timeout:             | 10 Minute (Range: 1-60, Default: 10)  |
| HTTP Service                 |                                       |
| HTTP Server:                 | Enable                                |
| HTTP Port:                   | 80 (Range: 1025-65535, Default: 80)   |
| Redirect HTTP to HTTPS:      |                                       |
| HTTPS Service                |                                       |
| HTTPS Server:                | Enable                                |
| HTTPS Port :                 | 443 (Range: 1025-65535, Default: 443) |
| Save                         |                                       |
| Generate SSL Certificate     |                                       |
| Generate                     |                                       |
| SSL Certificate File Status  |                                       |
| Certificate File Present:    | Yes                                   |
| Certificate Expiration Date: | Dec 26 20:00:03 2019 GMT              |

Etapa 1. Clique em **Gerar** para gerar um novo certificado SSL. A mensagem de alerta é exibida.

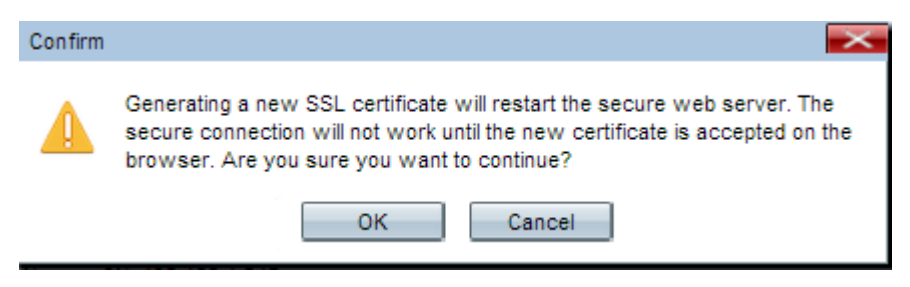

Etapa 2. Clique em **OK** para continuar com a geração do certificado SSL.

| SSL Certificate File Status     |                                              |
|---------------------------------|----------------------------------------------|
| Certificate File Present:       | Yes                                          |
| Certificate Expiration Date:    | Dec 26 20:00:03 2019 GMT                     |
| Certificate Issuer Common Name: | CN=192.168.1.245                             |
| Download SSL Certificate (From  | Device to PC)                                |
| Download Method:                | <ul> <li>HTTP/HTTPS</li> <li>TFTP</li> </ul> |
| Download                        |                                              |
| Upload SSL Certificate (From P  | C to Device)                                 |
| Upload Method:                  | <ul> <li>HTTP/HTTPS</li> <li>TFTP</li> </ul> |
| File Name:                      | Choose File No file chosen                   |
| Upload                          |                                              |

A área Status do arquivo de certificado SSL exibe as seguintes informações:

Arquivo de certificado presente — Indica se o arquivo de certificado SSL HTTP está presente ou não. O padrão é não.

Data de expiração do certificado — Exibe a data de expiração do certificado SSL HTTP.

Nome comum do emissor do certificado — Exibe o nome comum do emissor do certificado.

#### Fazer download do certificado SSL

| Download SSL Certificate (From Device to PC) |                                              |  |
|----------------------------------------------|----------------------------------------------|--|
| Download Method:                             | <ul> <li>HTTP/HTTPS</li> <li>TFTP</li> </ul> |  |
| Download                                     |                                              |  |
| Upload SSL Certificate (From PC to Device)   |                                              |  |
| Upload Method:                               | <ul> <li>HTTP/HTTPS</li> <li>TFTP</li> </ul> |  |
| File Name:                                   | Choose File No file chosen                   |  |
| Upload                                       |                                              |  |

Etapa 1. Clique no arquivo de certificado SSL apropriado no botão de opção Download

Method na área Download SSL Certificate (From Device to PC).

HTTP/HTTPS — Clique neste botão de opção se o Certificado SSL deve ser baixado de um servidor Web.

TFTP — Clique neste botão de opção se o Certificado SSL deve ser baixado de um servidor TFTP.

Note: Vá para a etapa 4 se o HTTP/HTTPS for clicado na etapa anterior.

| Download SSL Certificate (From Device to PC) |                                           |                             |
|----------------------------------------------|-------------------------------------------|-----------------------------|
| Download Method:                             | <ul><li>HTTP/HTTPS</li><li>TFTP</li></ul> |                             |
| File Name:                                   | Example_SSLCertificate_FileName.crt       | (Range: 1 - 128 Characters) |
| TFTP Server IPv4 Address:                    | 192.168.1.25                              |                             |
| Download                                     |                                           |                             |

Etapa 2. Se o TFTP for clicado na Etapa 2, insira o nome do arquivo no campo Nome do arquivo.

Etapa 3. Insira o endereço do servidor TFTP no campo Endereço IPv4 do servidor TFTP.

Etapa 4. Clique em **Download** para baixar o arquivo de certificado.

#### Fazer upload do certificado SSL

Siga as etapas abaixo para carregar o certificado SSL.

| Download SSL Certificate (From Device to PC) |                                              |
|----------------------------------------------|----------------------------------------------|
| Download Method:                             | <ul> <li>HTTP/HTTPS</li> <li>TFTP</li> </ul> |
| Download                                     |                                              |
| Upload SSL Certificate (From PC to Device)   |                                              |
| Upload Method:                               | <ul> <li>HTTP/HTTPS</li> <li>TFTP</li> </ul> |
| File Name:                                   | Choose File No file chosen                   |
| Upload                                       |                                              |

Etapa 1. Clique no botão de opção Método de upload apropriado na área Carregar certificado SSL (Do PC ao dispositivo).

HTTP/HTTPS — Clique neste botão de opção se o Certificado SSL deve ser carregado com um servidor Web.

TFTP — Clique neste botão de opção se o Certificado SSL deve ser carregado com um servidor TFTP.

Note: Vá para a etapa 4 se o TFTP for clicado na etapa anterior.

Etapa 2. Se o HTTP/HTTPS for clicado, clique em **Choose File** ou **Browse** baseado em seu navegador para procurar o arquivo.

| Upload SSL Certificate (From PC to Device) |                                              |
|--------------------------------------------|----------------------------------------------|
| Upload Method:                             | <ul> <li>HTTP/HTTPS</li> <li>TFTP</li> </ul> |
| File Name:                                 | Browse Example_SSLCertificate_Filename.crt   |
| Upload                                     |                                              |

Etapa 3. Clique em **Carregar** para carregar o arquivo escolhido. Ignore as últimas etapas, pois essas etapas se aplicam somente ao TFTP.

| Upload SSL Certificate (From PC to Device) |                                           |
|--------------------------------------------|-------------------------------------------|
| Upload Method:                             | <ul><li>HTTP/HTTPS</li><li>TFTP</li></ul> |
| File Name:                                 | Example_SSLCertificate_FileName.crt       |
| TFTP Server IPv4 Address:                  | 192.168.1.25                              |
| Upload                                     |                                           |

Etapa 4. Se o TFTP for clicado na Etapa 2, insira o nome do arquivo no campo Nome do arquivo.

Etapa 5. Insira o endereço do servidor TFTP no campo Endereço IPv4 do servidor TFTP.

Etapa 6. Clique em **Carregar** para carregar o arquivo de certificado.